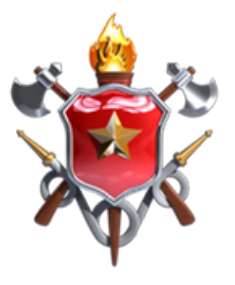

## Corpo de Bombeiros Militar do Distrito Federal

Vidas Alheias e Riquezas Salvar

# Sistema de Hidrantes

Manual digital do sistema

Versão do Sistema: 1.0.0 Desenvolvimento: DITIC

Brasília - DF, 12 de janeiro de 2024

## https://sistemas.cbm.df.gov.br/mapper/

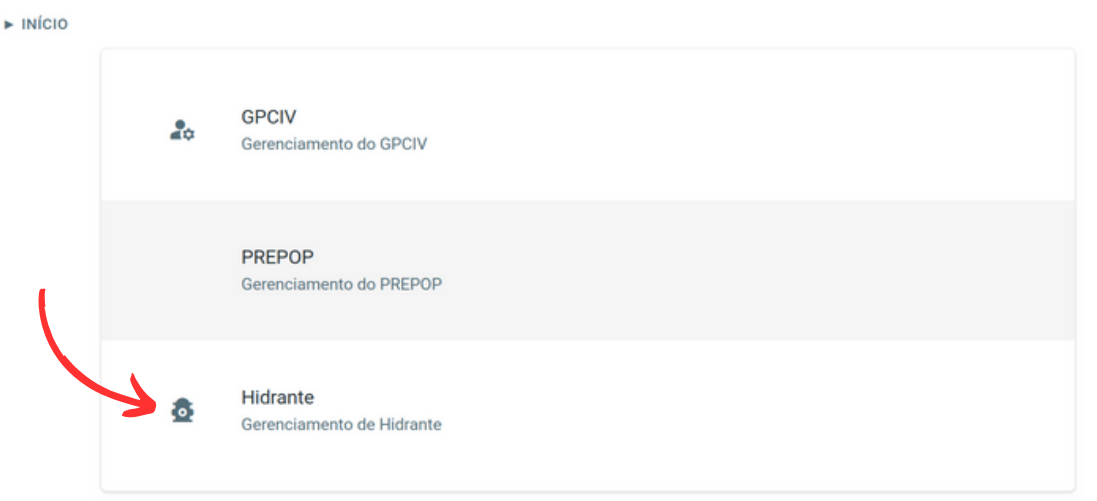

#### Dentro do sistema Argos, selecione a opção Hidrante.

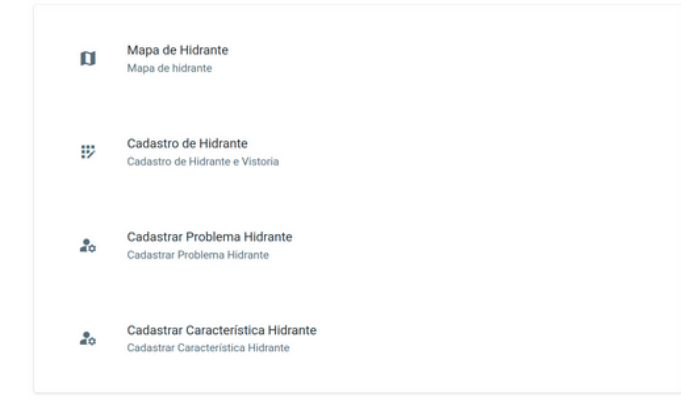

- Mapa de Hidrante: Mapa interativo que permite navegar e aplicar zoom, com os ícones dos hidrantes plotados no Distrito Federal de acordo com sua latitude e longitude.
- **Cadastro de Hidrante:** Tela onde são listados todos os hidrantes cadastrados no sistema e onde é realizada a edição dos existentes e cadastro de novos hidrantes.
- Cadastrar Problema de Hidrantes: Tela onde cadastramos os diversos problemas encontrados na vistoria.
- Cadastro de Característica Hidrante: Tela onde cadastramos as características de cada hidrante.

### Mapa de Hidrante

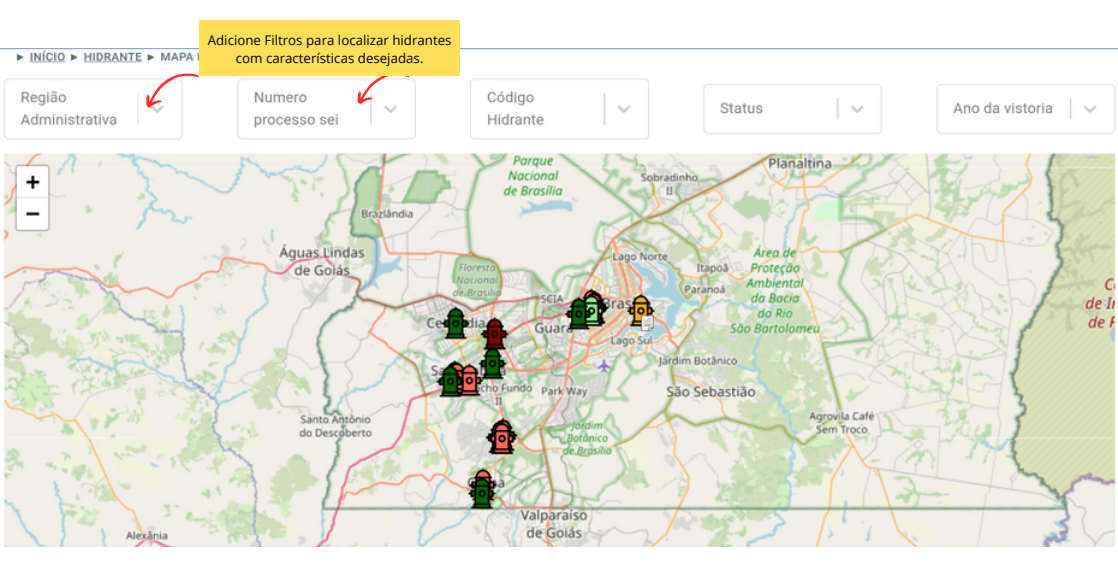

• Os hidrantes são plotados no mapa de acordo com a latitude e longitude cadastrada no sistema.

Ao clicar no hidrante, abre-se um pop-up com informações relevantes. Código do Hidrante: SAM00150 Endereço: Não informado. Ponto de Referência: Não informado. Região Administrativa: Não informado. Localização: -15.88527777777777,-48.106166666666667 Data Última Vistoria: 05/01/2024, 08:20:00 Hidrante Ativo: Sim Hidrante Aguardando Manutenção: Não Observações da ultima vistoria: Não informado.

MAPS

#### **Cores dos Hidrantes**

- Verde escuro hidrante ativo. Vistoria recente (menos de 365 dias)
- Verde claro hidrante ativo. Vistoria antiga (mais de 365 dias)
- Amarelo escuro hidrante ativo. Com alterações aguardando manutenção pela caesb. Vistoria recente.
- Amarelo claro ativo, aguardando manutenção, vistoria antiga.
- · Vermelho escuro hidrante inativo, vistoria recente
- · Vermelho claro hidrante inativo, vistoria antiga
- Cinza projeção de novo hidrante (durante os estudos técnicos é necessário plotar as projeções dos hidrantes nas áreas desprotegidas de acordo com a NBR e que serão instalados no futuro)
- Ícone com símbolo de um papel, identifica que o hidrante está envolvido em processo SEI de manutenção.

Este botão é uma maneira rápida de cadastrar uma nova vistoria para o hidrante selecionado a partir da tela de mapas.

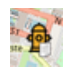

### Cadastro de Hidrante

► INÍCIO ► HIDRANTE ► CADASTRO DE HIDRANTE

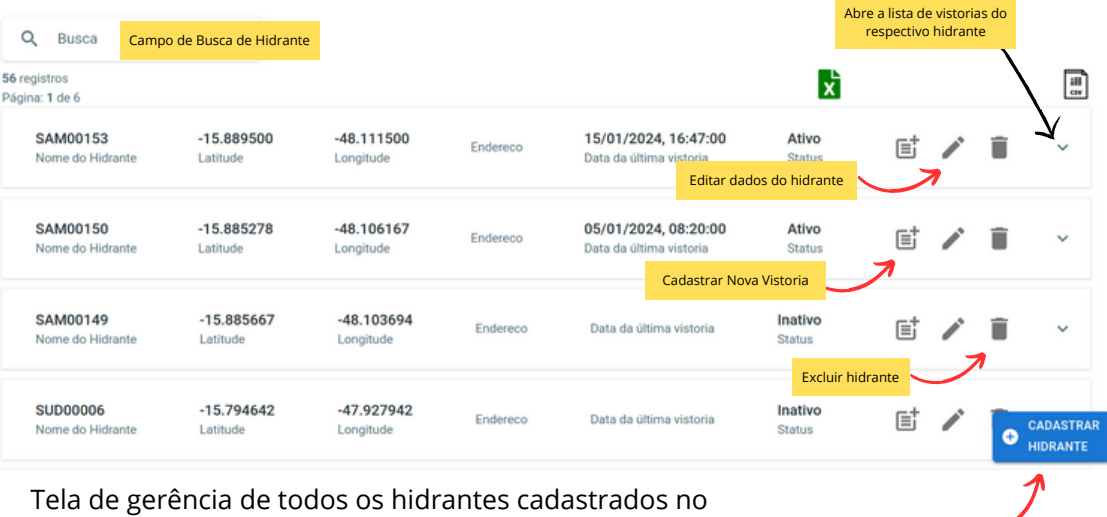

sistema. Nela, temos um card para cada hidrante com suas principais informações à vista.

Botão de cadastro de NOVOS hidrantes.

#### Card do hidrante com a lista de suas vistorias.

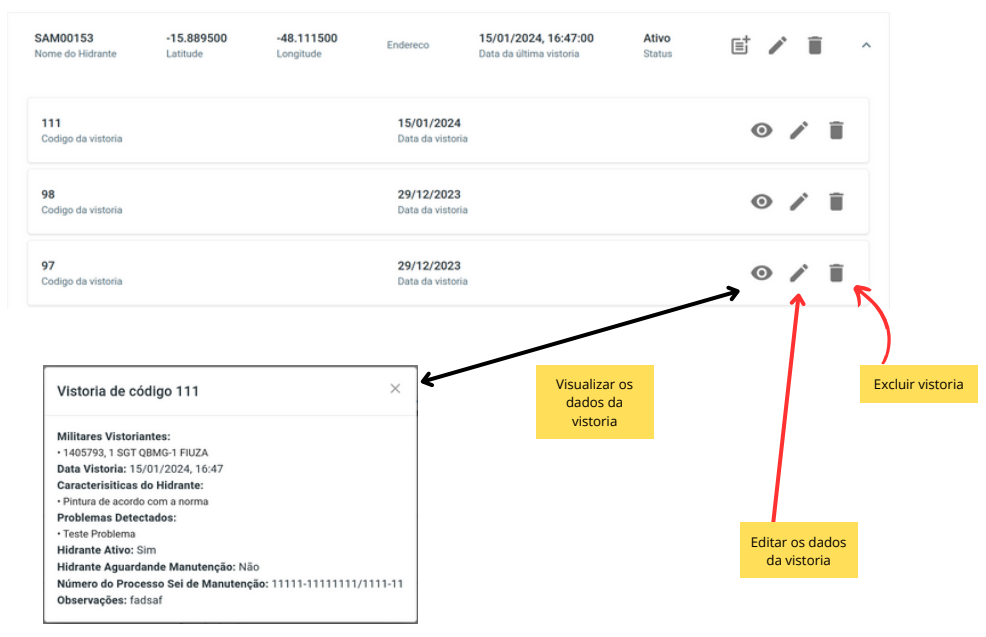

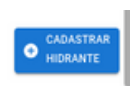

#### Tela de Cadastro de Hidrante

Cadastro de Hidrante

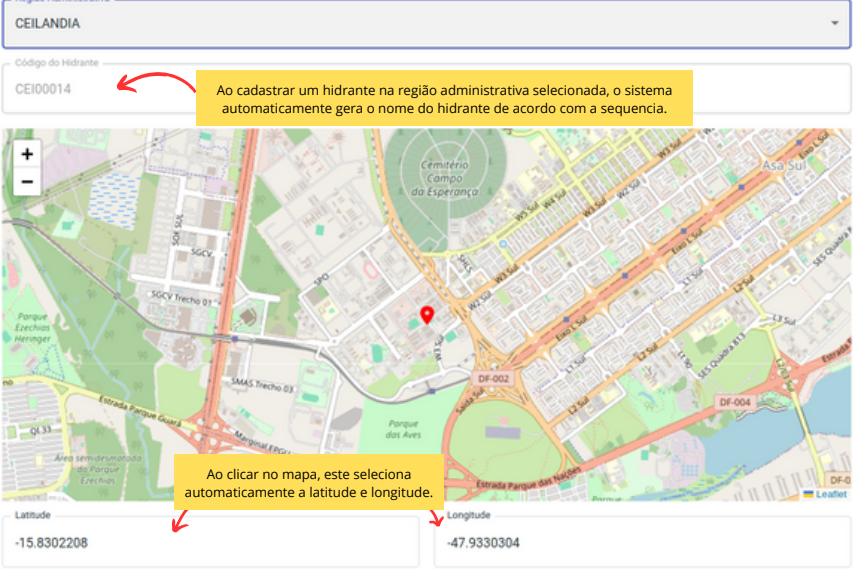

- Leafet Latitude Longitude -15.8302208 -47.9330304 Endereço Ponto de Referência Número do Processo Sei de Projeção Caesb Data de Projeção do Hidrante 01/15/2024 Data de Instalação do Hidrante mm/dd/yyyy Insira foto do hidrante CADASTRAR CANCELAR January 2024 \* 小 J. 5 6 10 11 12 13 17 18 19 20 14 16 21 22 23 24 25 26 27 28 29 30 31 2 - 3 Caso não se aplique Data de Projeção nem Data de Instalação, podemos 9 10 8 limpar os campos de data. (Clear) Today mm/dd/yyyy
- Preencher os campos restantes conforme o necessário.
- Cada hidrante poderá ter 1 foto de referência.

- Vistorias podem ser cadastradas tanto pela tela de mapa, clicando no hidrante desejado quanto pela tela de listagem de hidrantes.
  - A edição de uma vistoria deverá ser realizada pela tela de listagem de hidrantes.

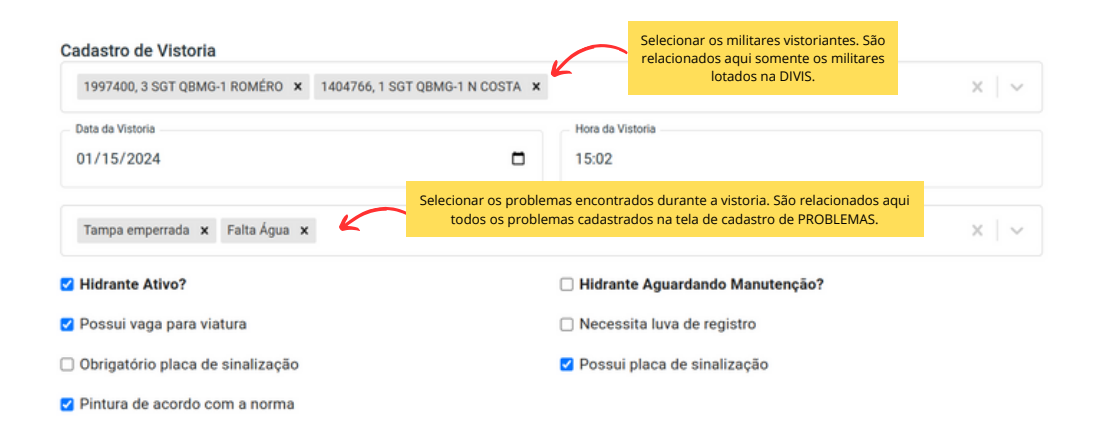

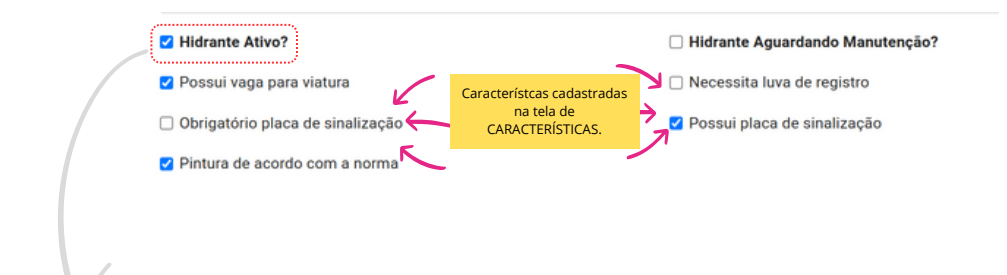

• Os problemas cadastrados não afetam o status do hidrante. Quem vai definir o status é o vistoriador ao marcar o campo Hidrante Ativo (sim).

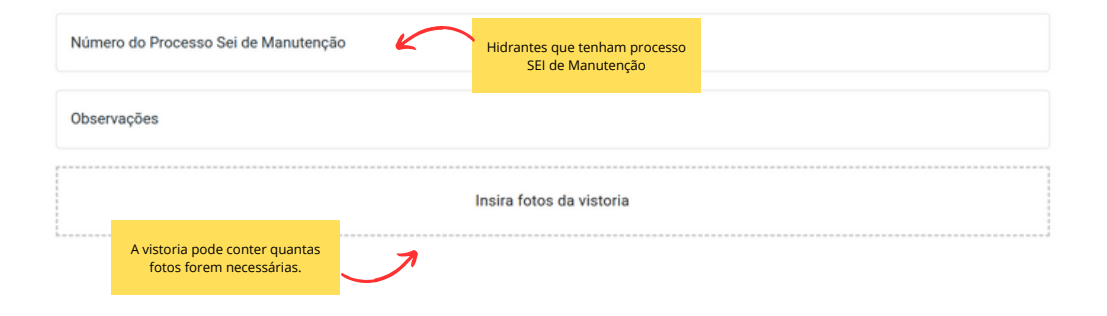

#### Cadastro de Problema do Hidrante

► INÍCIO ► HIDRANTE ► CADASTRA PROBLEMA

| 1<br>Código do Problemaa        | Tampa emperrada<br>Descrição do Problema  | Editar os problemas já cadastrados. |
|---------------------------------|-------------------------------------------|-------------------------------------|
| 2<br>Código do Problemaa        | Volante quebrado<br>Descrição do Problema | 1                                   |
| <b>4</b><br>Código do Problemas | Teste Problema<br>Descrição do Problema   | Excluir problema.                   |

 Os problemas registrados nesta tela estão disponíveis como opção para serem atribuídos aos problemas identificados durante as vistorias.

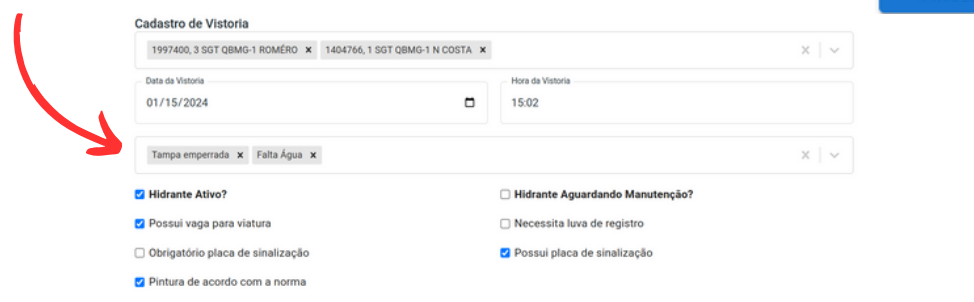

CADASTRAR

PROBLEMA

Ŧ

## Cadastro de Característica do Hidrante

|                               |                                                                 | Editar características já cadastradas. |
|-------------------------------|-----------------------------------------------------------------|----------------------------------------|
| 1<br>Código da característica | Possui vaga para viatura<br>Descrição da característica         | × 1                                    |
| 2<br>Código da característica | Necessita luva de registro<br>Descrição da característica       |                                        |
| 3<br>Código da característica | Obrigatório placa de sinalização<br>Descrição da característica |                                        |
| 4<br>Código da característica | Possul placa de sinalização<br>Descrição da característica      | / Î                                    |
| 5<br>Código da característica | Pintura de acordo com a norma<br>Descrição da característica    | • CADASTRAR<br>CARACTERISTICA          |

• As características registradas nesta tela aparecem como checkbox para seleção na tela de cadastro de

| vistoria | Cadastro de Vistoria                                      |                |                                 |                     |
|----------|-----------------------------------------------------------|----------------|---------------------------------|---------------------|
| istoria. | 1997400, 3 SGT QBMG-1 ROMÉRO 🗴 1404766, 1 SGT QBMG-1 N CO | X AT           |                                 | $\times \mid \cdot$ |
|          | Data da Vistoria                                          |                | Hora da Vistoria                |                     |
|          | 01/15/2024                                                | ۵              | 15:02                           |                     |
|          |                                                           | tta Agua 🗴 🔍 🗸 |                                 |                     |
|          | Tampa emperrada 🗙 Falta Água 🗴                            |                |                                 | $\times \mid \cdot$ |
|          | V Hidrante Ativo?                                         |                | Hidrante Aguardando Manutenção? |                     |
|          | 🗹 Possui vaga para viatura                                |                | Necessita luva de registro      |                     |
|          | <ul> <li>Obrigatório placa de sinalização</li> </ul>      |                | Possui placa de sinalização     |                     |
|          | Pintura de acordo com a norma                             |                |                                 |                     |